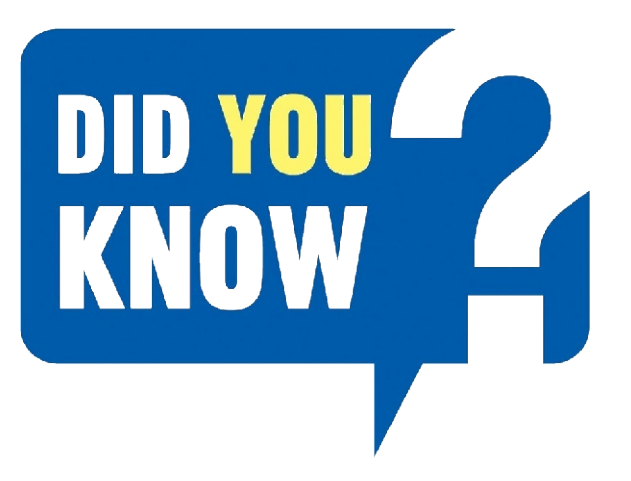

# HOW TO REGISTER

Follow these simple steps to register and bid on our online auction:

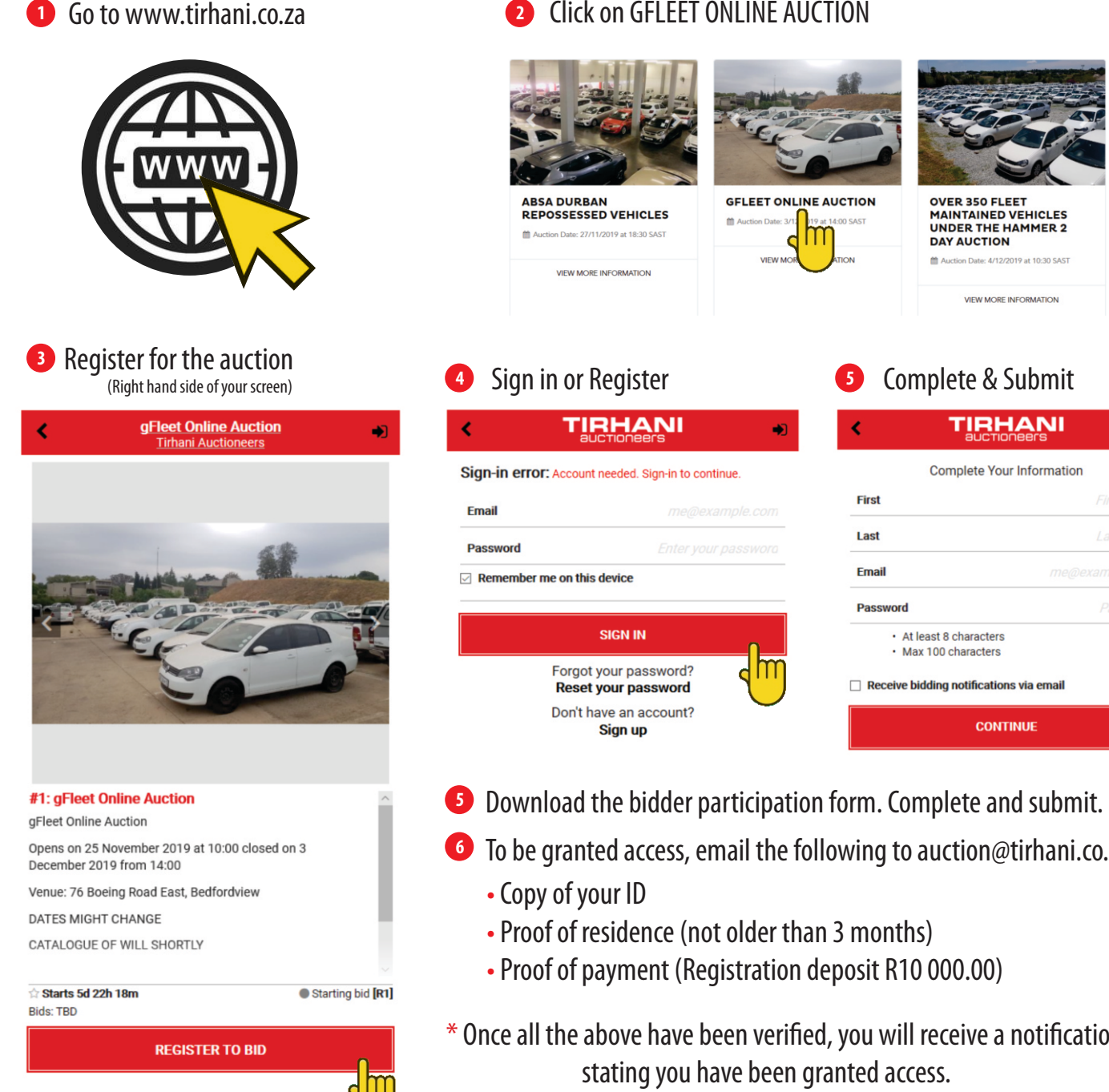

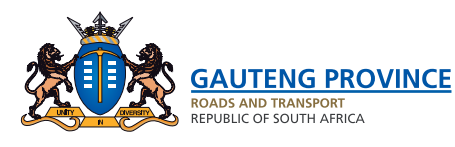

Click on GFLEET ONLINE AUCTION

- **6** To be granted access, email the following to auction@tirhani.co.za:
- \* Once all the above have been verified, you will receive a notification

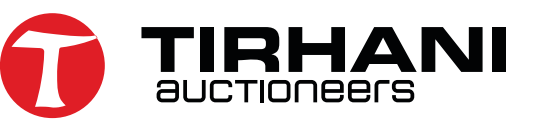

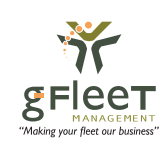

•

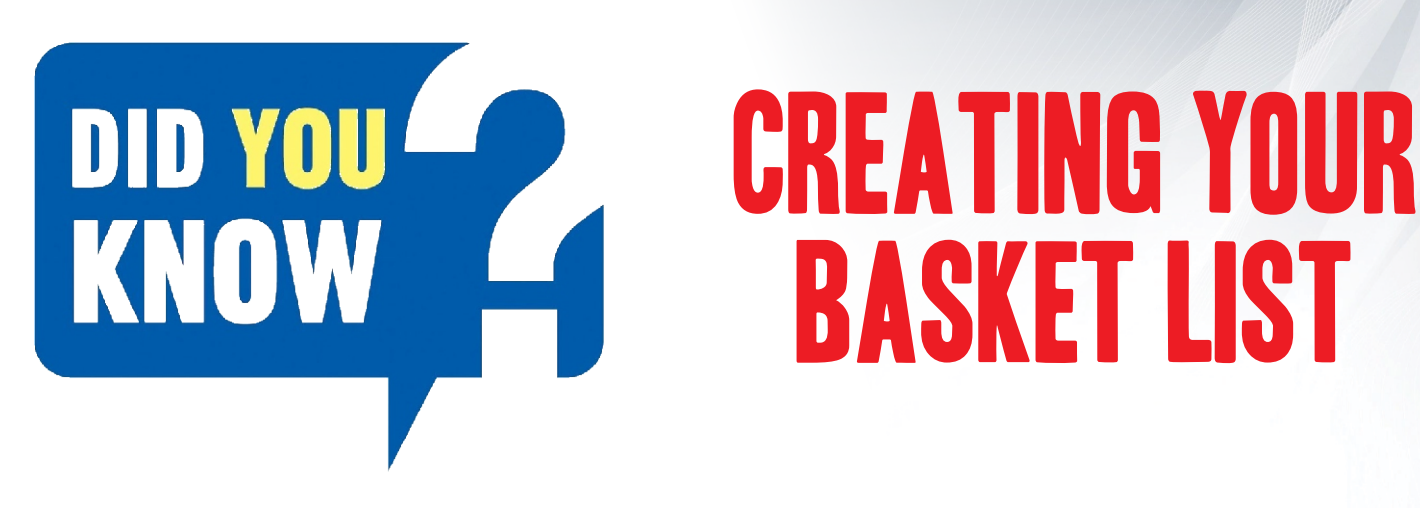

You can use the "favourite list" to create a basket of the assets you are interested in and keep track of.

#### Click on the star tab.

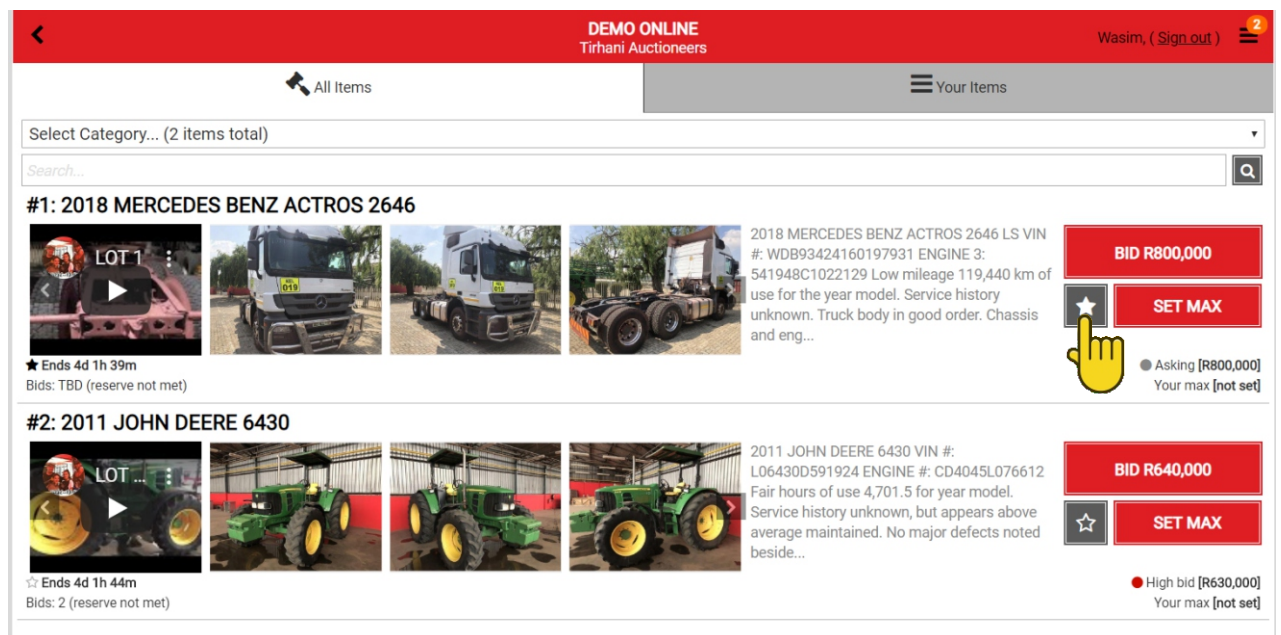

#### 2 Select "Your items" to view all the assets you are interested in.

| <                                               | DEMO ONLINE<br>Tirhani Auctioneers |                                                                                                    | Wasim, ( <u>Sign out</u> )                          | 2               |
|-------------------------------------------------|------------------------------------|----------------------------------------------------------------------------------------------------|-----------------------------------------------------|-----------------|
| 🔧 All Items                                     |                                    |                                                                                                    |                                                     |                 |
|                                                 | Bidding Totals:                    | <b>4</b> <sup>111</sup>                                                                                             |                                                     |                 |
| Active: R0                                      | Max bids: R0                       | Crosed: I                                                                                                    | RO                                                  |                 |
| #1: 2018 MERCEDES BENZ ACTROS 2646              |                                    |                                                                                                    |                                                     |                 |
|                                                 |                                    | 2018 MERCEDES BENZ ACTROS 2646 LS VIN<br>#: WDB93424160197931 ENGINE 3:<br>541948C1022129 Low mileage 119,440 km of | BID R800,000                                        |                 |
|                                                 | EF KOOP                            | use for the year model. Service history<br>unknown. Truck body in good order. Chassis<br>and eng                    | SET MAX                                             |                 |
| ★ Ends 4d 1h 25m<br>Bids: TBD (reserve not met) |                                    |                                                                                                    | <ul> <li>Asking [R800,<br/>Your max [not</li> </ul> | ,000]<br>t set] |

\* This function eliminates the hassle of viewing all the assets on auction, and only keep track of your interests.

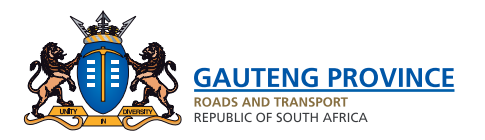

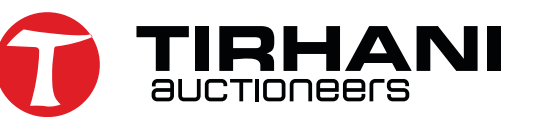

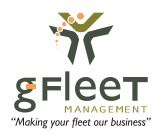

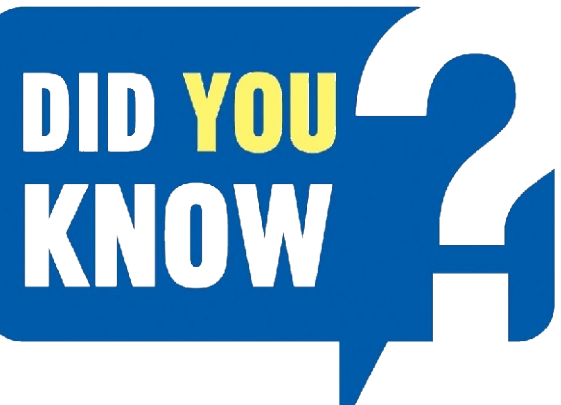

## AUTOMATED Bidding

For those who do not have the time for the auction to conclude, due to work or personal constraints, we have a fantastic tool to assist you.

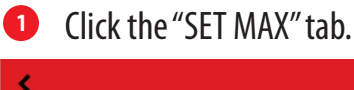

| < .                                             | DEMO ONLINE<br>Tirhani Auctioneers                                      | Wasim, ( <u>Sign out</u> )     |
|-------------------------------------------------|-------------------------------------------------------------------------|--------------------------------|
| All Items                                       | Your Items                                                              |                                |
| Select Category (2 items total)                 |                                                                         | T                              |
| Search                                          |                                                                         | ٩                              |
| #1: 2018 MERCEDES BENZ ACTROS 2646              |                                                                         |                                |
| LOT1 :                                          | 2018 MERCEDES BENZ ACTROS 2040 LS VIN<br>#: WDB93424160197931 ENGINE 3: | BID R800,000                   |
|                                                 | 541948C1022129 Low mileage 119,440 km of                                | SET MAX                        |
|                                                 | and eng                                                                 |                                |
| ★ Ends 4d 1h 39m<br>Bids: TBD (reserve not met) |                                                                         | Asking [R800 Your max [not seg |
| #2: 2011 JOHN DEERE 6430                        |                                                                         |                                |
|                                                 | 2011 JOHN DEERE 6430 VIN #:<br>L06430D591924 ENGINE #: CD4045L076612    | BID R640,000                   |
|                                                 | Fair hours of use 4,701.5 for year model.                               |                                |
|                                                 | average maintained. No major defects noted beside                       | ☆ SET MAX                      |
| ☆ Ends 4d 1h 44m                                |                                                                         | High bid [R630,000]            |
| Bids: 2 (reserve not met)                       |                                                                         | Your max [not set]             |

This gives you, the buyer an added advantage of allowing the system to automatically place bids on your behalf until it reaches the amount set as "max bid".

If the bidding goes beyond the set max bid, the bidder will be required to either place manual bids or alternatively reset the max bid to a higher nominated price.

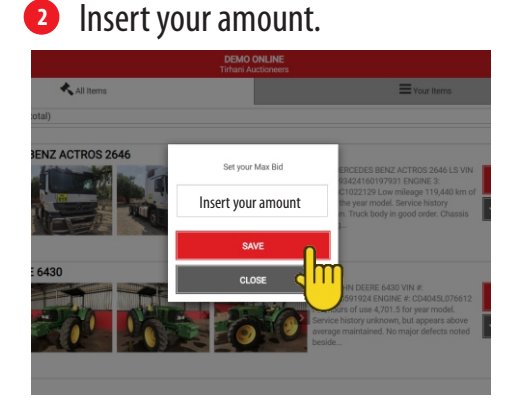

**3** Click place bid.

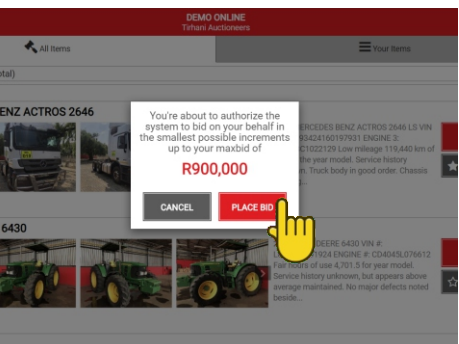

\* **Please note:** If you place bids on more than one asset, on conclusion of the auction, if you are the successful bidder on multiple assets, you will be liable and invoiced on all assets won. **No exceptions.** 

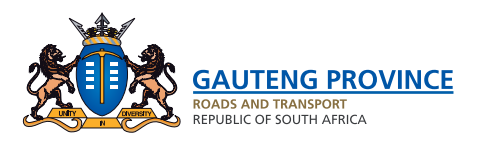

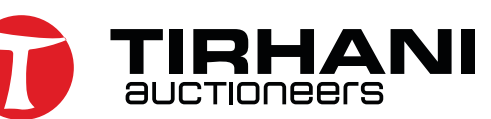

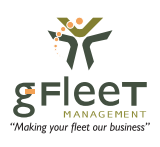

### DID YOU KNOW YIEW ASSETS & PLAY VIDEOS

When interested in a particular asset, you can enlarge the images or play the video of that particular asset.

| 1 Click on the asset description to get more info. |                                                                                                    |
|----------------------------------------------------|----------------------------------------------------------------------------------------------------|
| < DEMO<br>Tirhani Av                               | DNLINE Wasim, (Sign.out)                                                                                                    |
| All Items                                          | Tour Items                                                                                                    |
| Select Category (2 items total)                    | •                                                                                                    |
| Search                                             | ٩                                                                                                    |
| #1: 2018 MERCEDES BENZ ACTROS 2646                 |                                                                                                    |
|                                                    | 2018 MERCEDES BENZ ACTROS 2646 LS VIN<br>#: WDB93424160197931 ENGINE 3:<br>541948C1022129 Low mileage 119,440 km of                                                                            |
|                                                    | use for the year model. Service history<br>unknown. Truck body in good order. Chassis<br>and end                                                                                               |
| ★ Ends 4d 1h 39m                                   | Asking [R800,000]                                                                                                    |
| Bids: TBD (reserve not met)                        | Your max <b>[not set]</b>                                                                                                    |
| #2: 2011 JOHN DEERE 6430                           |                                                                                                    |
|                                                    | 2011 JOHN DEERE 6430 VIN #:         BID R640,000           L06430D591924 ENGINE #: CD4045L076612         BID R640,000           Fair hours of use 4,701.5 for year model.         BID R640,000 |
|                                                    | Service history unknown, but appears above average maintained. No major defects noted beside                                                                                                   |
| 습 Ends 4d 1h 44m<br>Bide: 2 (reserve not met)      | High bid [R630,000]                                                                                                    |
|                                                    | rou max <b>nor sey</b>                                                                                                    |

### 2 Watch the video or select image to expand to a separate tab.

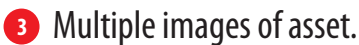

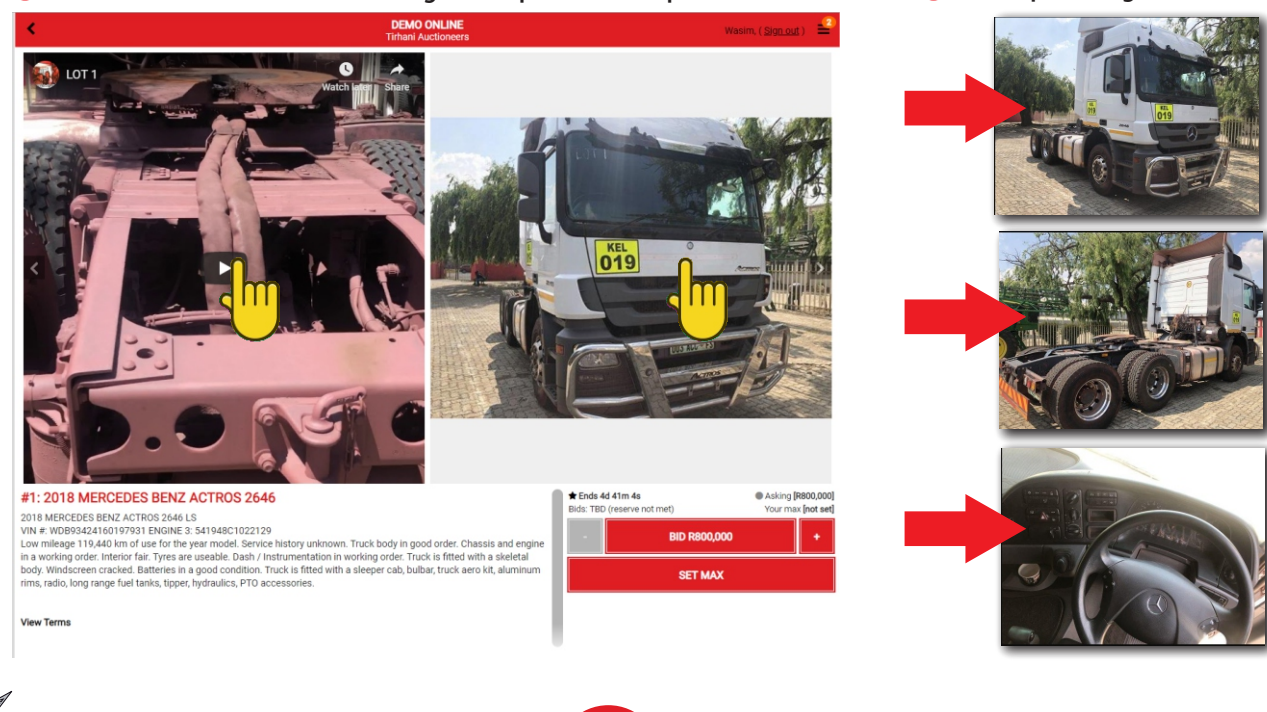

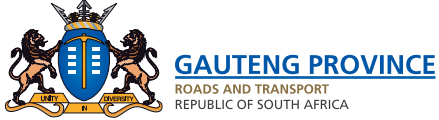

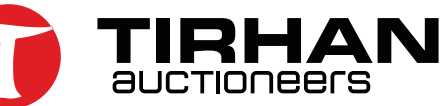

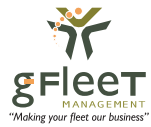

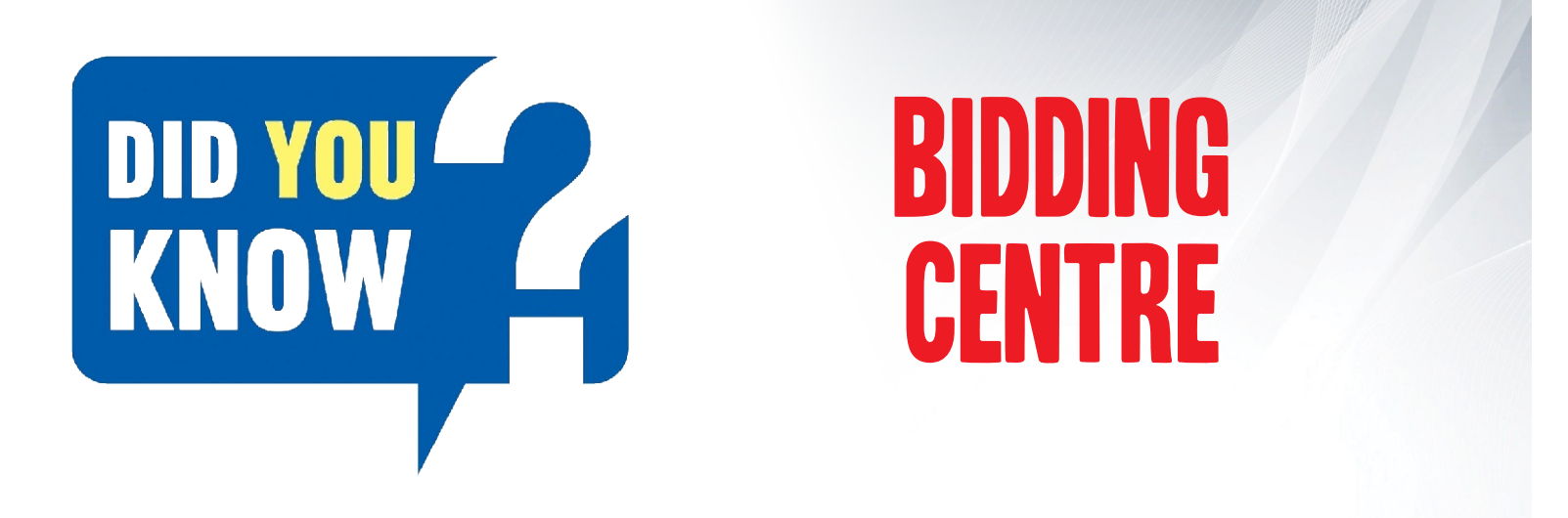

Tirhani Auctioneers would like to make this an effortless experience and have set up bidding centres to accommodate your online bidding requirements. We have set up a bidding centre at the following venues:

1 Centex Close, Sandton

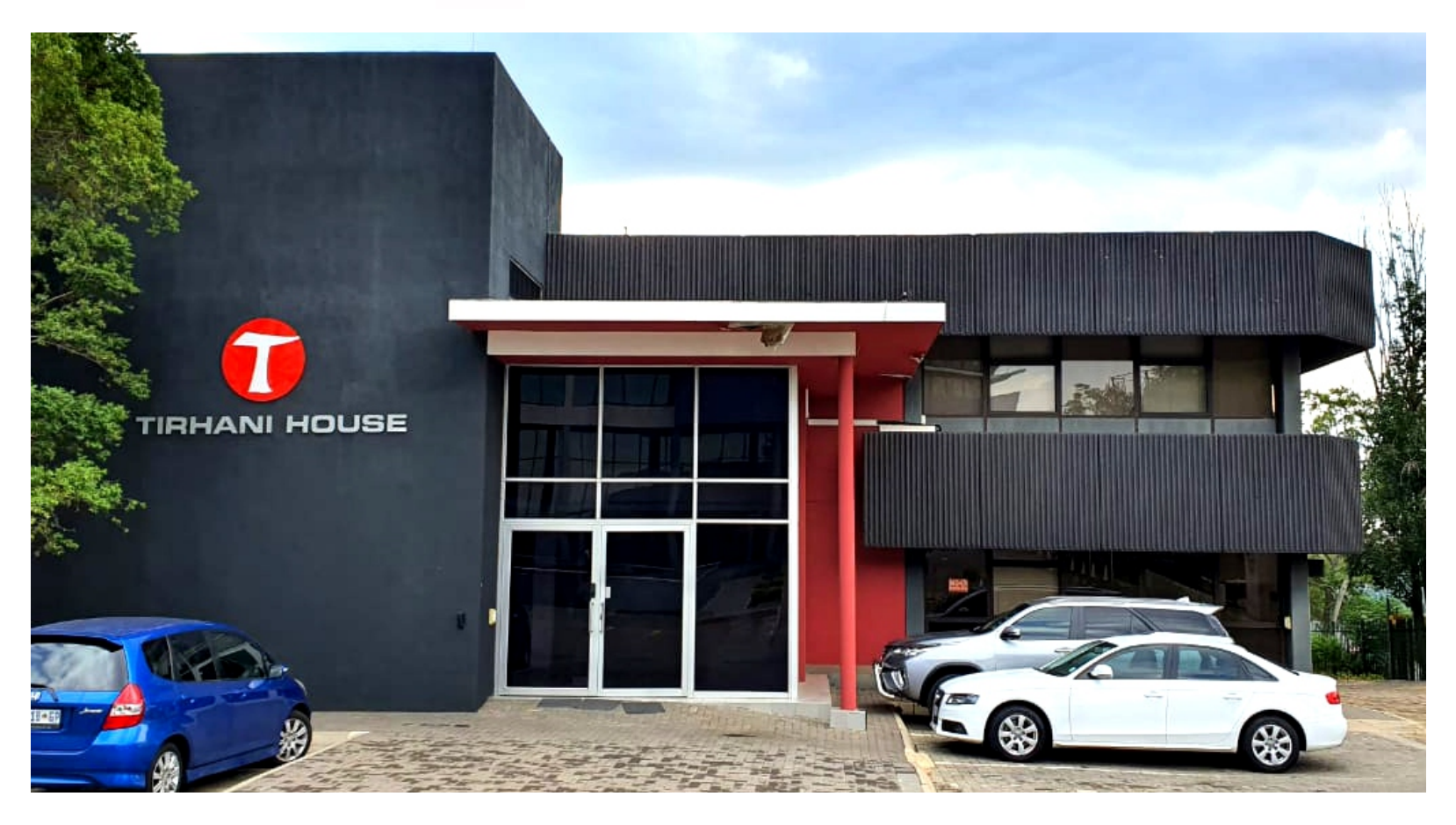

- These facilities will be made available on the last 2 days of the auction.
- Laptops and/or iPads will be made available.
- Tirhani staff will be on standby should you require any assistance.
- Our onsite IT specialist will be on-hand on these days should there be any technical difficulties.

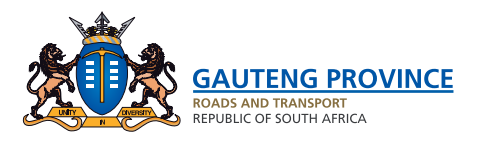

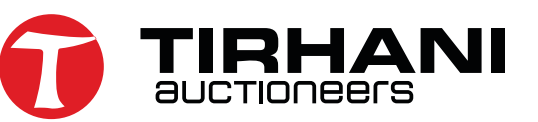

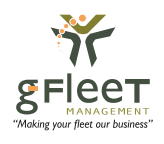